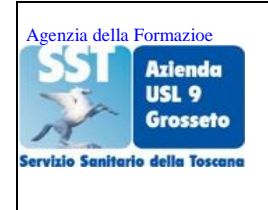

## AZIENDA UNITA' SANITARIA LOCALE N. 9 DI GROSSETO

Sede Legale: "Villa Pizzetti - Via Cimabue, 109 – 58100 Grosseto - WWW.US19.grosseto.it Cod.Fisc. P.IVA 00315940536

AGENZIA DELLA FORMAZIONE P.O. Misericordia – Grosseto – tel.0564/483102 – 3130 – 3143 fax 0564/486548 <u>l.buonopane@usl9.toscana.it t.tama@usl9.toscana.it</u>

## Istruzioni operative per utenti esterni non dipendenti Az.USL Sudest Iscrizioni eventi formativi mediante piattaforma Sigma

## Fase I REGISTRAZIONE UTENTE ESTERNO IN PIATTAFORMA SIGMA

- **1.** Stampare questa guida operativa necessaria per effettuare i passaggi richiesti dal Sistema Sigma prima di passare al punto 2
- 2. Collegarsi al seguente indirizzo https://formazione.sigmapaghe.com
- 3. Comparirà la pagina Sigma Informatica Spa

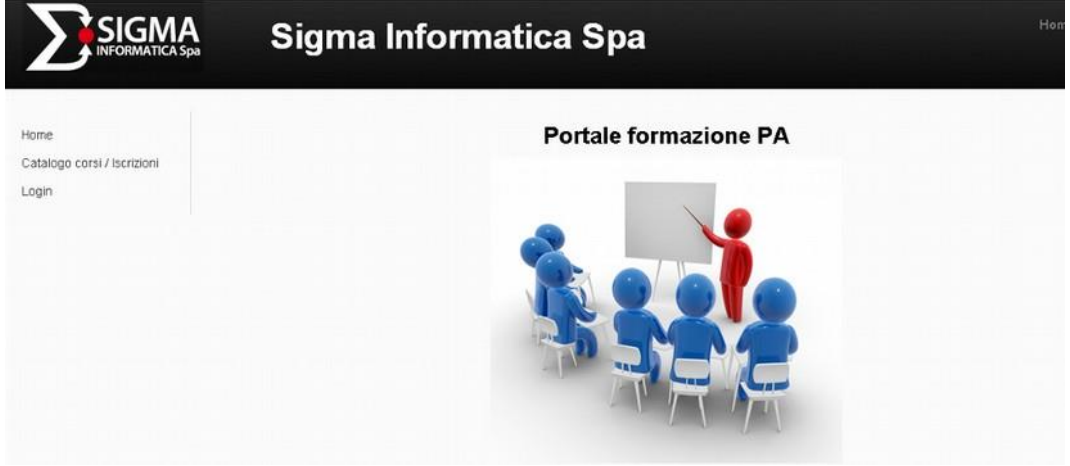

- 4. Cliccare Login: apparirà la pagina dove sarà possibile registrarsi
- **5.** Cliccare sul pulsante **registrazione** in basso a sinistra

| Atlende<br>USL 9<br>Errick Enthele dels Tames | AUSL 9 Grosseto                                                                                                    |                                                                                                    | Hame Corsi Login                                                                                  |
|-----------------------------------------------|----------------------------------------------------------------------------------------------------|----------------------------------------------------------------------------------------------------|---------------------------------------------------------------------------------------------------|
| Home<br>Catalogo consi / Iscrizioni<br>Logo   | In possesso delle credenziali di accesso<br>Infernatica spa effettuario il Login tranite il<br>attraverso l'operazione di Registrazione da eff | el servisio Angolo Dipendente effettuare il login utilizzando Ente/Matricola. I dipende<br>roprio Codice Fiscale e password, seguiti dal comando Invia. In tal caso la passuord v<br>ettuarsi, necessariamente, al primo accesso al servizio. | nti di albt Enti/Aziende non geetite da Sigma<br>iene definita, all'interno della funzione Login, |
|                                               | ATTENZIONE: per il convetto utilizzo del pe<br>E' possibile cambiare Azienda cliccando in fon                                                  | rtale della formazione è opportuno verificare l'Azienda selezionata (le si può verificar<br>o alla pagina ( tabella regioni ).                                                                                                    | e controllando l'intestazione in cima alla videata).                                              |
|                                               | Login con EnterMatricola ( Credenzial/ Angolo Dipen                                                                                            | erta                                                                                                    |                                                                                                   |
|                                               | Ente -                                                                                                    |                                                                                                    |                                                                                                   |
|                                               | Matricola                                                                                                    |                                                                                                    |                                                                                                   |
|                                               | Password                                                                                                    |                                                                                                    |                                                                                                   |
|                                               | Invia                                                                                                    |                                                                                                    |                                                                                                   |
|                                               | Login con Codice Riscale                                                                                                    |                                                                                                    |                                                                                                   |
|                                               | Codice fiscale                                                                                                    |                                                                                                    |                                                                                                   |
|                                               | Password                                                                                                    |                                                                                                    |                                                                                                   |
|                                               | Invia Registrazione Recupera p                                                                                                    | dahoo I d                                                                                                    |                                                                                                   |

**6.** Apparirà una scheda anagrafica da compilare in tutti i suoi campi (ricordarsi la pasword scelta)

| USL 9 Grosset                        | 0                                    |
|--------------------------------------|--------------------------------------|
| Darrow State                         |                                      |
| Registrati                           |                                      |
| Codice fiscale:                      |                                      |
| Cognome:                             |                                      |
| Nome:                                |                                      |
| Data di nascita (gg/mm/aaaa):        |                                      |
| Provincia di nascita:                | (Se estero scegliere "Stato estero") |
| Comune di nascita / Stato se estero: |                                      |
| Sesso:                               | M <sup>©</sup> F <sup>©</sup>        |
| Provincia residenza:                 | (Se estero scegliere "Stato estero") |
| Comune residenza / Stato se estero:  |                                      |
| Indirizzo residenza:                 |                                      |
| Cap:                                 |                                      |
| Telefono:                            |                                      |
| Cellulare:                           |                                      |
| Tipo impiego :                       |                                      |
| Regione / Azienda di provenienza:    | •                                    |

- 7. Spuntare il consenso al trattamento dei dati personali.
- 8. Cliccare su registrati in basso a sinistra

| Cap:                              |                                                                                                    |  |
|-----------------------------------|----------------------------------------------------------------------------------------------------|--|
| Telefono:                         |                                                                                                    |  |
| Cellulare:                        |                                                                                                    |  |
| Tipo impiego :                    |                                                                                                    |  |
| Regione / Azienda di provenienza: | •                                                                                                    |  |
|                                   |                                                                                                    |  |
| altro:                            | (compilare se NON dipendenti di az. sanitaria o non presente nella lista)                                                                                                    |  |
| Figura professionale:             |                                                                                                    |  |
| Disciplina:                       |                                                                                                    |  |
| Email:                            |                                                                                                    |  |
| Conferma Email:                   |                                                                                                    |  |
| Password:                         |                                                                                                    |  |
| Conferma Password:                |                                                                                                    |  |
| Consenso dati:                    | <b>V</b>                                                                                                    |  |
|                                   | Selezionando la presente casella dichiaro di aver preso visione<br>dell'informativa sul trattamento dei dati personali e di esprimere il<br>mio consenso al trattamento dei medesimi ai sensi del D.lgs. n.<br>196/2003. Informativa sul trattamento dei dati personali |  |

**9.** Conclusa la fase di Registrazione, l'utente riceverà un messaggio di posta contenente il comando **Attiva utente** da cliccare per completare la registrazione.

## Fase II ISCRIZIONE ALL'EVENTO FORMATIVO

- Ricollegarsi al seguente indirizzo: <u>https://formazione.sigmapaghe.com</u> cliccare su Login e accedere con il proprio codice fiscale e la password scelta in fase di registrazione.
- 2. Scegliere l'ente USL Sudest e riconfermare la password e cliccare su invia

| Logn ×                                                                   |                                                                                                    |                                          |
|--------------------------------------------------------------------------|----------------------------------------------------------------------------------------------------|------------------------------------------|
| ← → C 🔒 https://formazione.                                              | .sigmapaghe.com/WERM001.pgm                                                                                                    | ◎ ¶ ☆ =                                  |
| G Google 🗋 home page formazione 🛛 Z Zim                                  | bra: In arrivo (36) 🔓 Google 🧲 Google 🧲 Google 🧕 FSR - Pagina Iniziale 😹 CoGeAPS 📋 Nuova scheda 📓 Agenzia della Formazion 📋 Experience - USL Toscar |                                          |
| Arienda<br>USL<br>Toscana<br>sud est<br>Servisio Semitario della Toscana | TSE Toscana                                                                                                    | Lingua/Language<br>Home Corsi Login 마 환자 |
| Home<br>Catalogo corsi / Iscrizioni<br>Azienda                           | • Le sue credenziali sono valide in più enti scelgo l'ente su cui desidera lavorare e proceda.                                                      |                                          |
| Lombardia                                                                | Su che ente si desidera lavorare?                                                                                                    |                                          |
| ASST Santi Paolo e Carlo                                                 | On che ente oi neorrei el razor el el                                                                                                    |                                          |
| ASST Sette Laghi                                                         | Ente Azienda USL Toscana Sud Est 🔹                                                                                                    |                                          |
| ATS Bergamo<br>Veneto                                                    | Password ·····                                                                                                    |                                          |
| Sigma Informatica spa                                                    | Invia                                                                                                    |                                          |
| Emilia Romagna 🔺                                                         |                                                                                                    |                                          |
| Comune di Ferrara                                                        |                                                                                                    |                                          |
| USL Toscana Sud Est                                                      |                                                                                                    |                                          |
| Azienda Ospedaliera Scotte                                               |                                                                                                    |                                          |
| Siena                                                                    |                                                                                                    |                                          |
| Comune ai Paggibansi                                                     |                                                                                                    |                                          |
| Login                                                                    |                                                                                                    |                                          |
|                                                                          |                                                                                                    |                                          |
|                                                                          |                                                                                                    |                                          |
|                                                                          |                                                                                                    |                                          |
|                                                                          |                                                                                                    |                                          |
|                                                                          |                                                                                                    |                                          |
|                                                                          |                                                                                                    |                                          |
|                                                                          |                                                                                                    |                                          |
|                                                                          |                                                                                                    |                                          |
|                                                                          |                                                                                                    |                                          |
|                                                                          |                                                                                                    |                                          |
|                                                                          |                                                                                                    |                                          |
|                                                                          |                                                                                                    |                                          |
| Brance Compage Intranet                                                  | 👷 Guida utenti esterni j 🧠 Login - Google Chrome                                                                                                    | п 🔍 🏧 🕤 💥 🛃 9.20                         |

3.Cliccare Azienda USL Toscana Sud Est sotto la voce REGIONI in fondo alla pagina nella

parte di colore nero

|                 |                      |                                                    |            | - |
|-----------------|----------------------|----------------------------------------------------|------------|---|
|                 |                      |                                                    |            |   |
|                 |                      |                                                    |            |   |
|                 |                      |                                                    |            |   |
|                 | SIGMA INFORMATICA    | REGIONI                                            | LINK UTILI |   |
|                 | Portale per regiona  | - Frida Forsaria                                   | .Lorin     |   |
|                 | - Ponale per region. | - Charles Honogra                                  | - Logen    |   |
|                 |                      | - Contare un erroro                                | * Poliae   |   |
|                 |                      | An Own Development Schereby Universe               |            |   |
|                 |                      | - At Ore Producia di Lecco                         |            |   |
|                 |                      | - All Carls Carls Dotte d Markova                  |            |   |
|                 |                      | - AQ Milano 2                                      |            |   |
|                 |                      | - ASI, Provincia di Bernamo                        |            |   |
|                 |                      | - Ormerbele Nexuerdia Cal Granda                   |            |   |
|                 |                      | - Ospedale San Carlo Borromeo                      |            |   |
|                 |                      |                                                    |            |   |
|                 |                      | - Azienda Ospedaliera "Scotte" Siena               |            |   |
|                 |                      | - Comune di Poggibonsi                             |            |   |
|                 |                      | - ESTAY SUD EST                                    |            |   |
|                 |                      |                                                    |            |   |
|                 |                      | - Usl 8 Arezzo                                     |            |   |
|                 |                      | -Usl 9 Grosseto                                    |            |   |
|                 |                      | Venetu                                             |            |   |
|                 |                      | <ul> <li>Azienda ospedaliera di padova.</li> </ul> |            |   |
|                 |                      | - Signa Informatice Spe                            |            |   |
| apyright @ 2013 | une ce               | and the                                            |            |   |

**3.** Cliccare a sinistra "CATALOGO CORSI/ISCRIZIONI" Inserire nell'apposita stringa di ricerca, sull'icona della lente, il titolo dell'evento o una parte di esso (parola chiave)

| Elstalogh cors) / Iscritioni Menú utente  Le mil iscritioni Document  Area tematica  Portogio corse  Portogio corse Portogio corse Portogio corse P |  |
|----------------------------------------------------------------------------------------------------|--|
| La mie instrutiona Codice ECM La mie instrutiona Area tematica Documenti Operanda Operanda Op |  |
| Deruments Area tematica<br>Documents Deruments                                                                                                    |  |
| Declimente                                                                                                    |  |
| Formazione individuale Periodo Corso 20/04/2015 mil                                                                                                    |  |
| Esonero Crediti Isorizioni 🕅<br>Dal profio aperte                                                                                                    |  |
| Legout Cerca                                                                                                    |  |
| erotoria Catalogis consi                                                                                                    |  |

**4.** Comparirà il titolo dell'evento al quale intendete iscrivervi

- 5. Scegliere l'edizione alla quale intendete iscrivervi
- 6. Cliccare sul pulsante blu "iscriviti" alla sin. del titolo

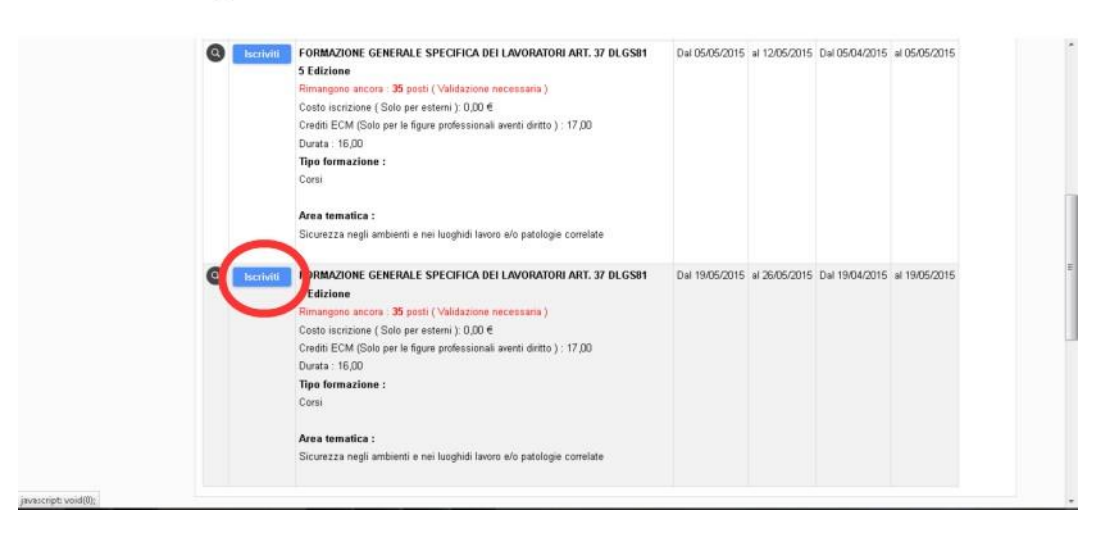

**7.** Dopo l'iscrizione riceverete una mail di conferma.